# 教研室主任审核流程

教研室主任审核,以教研室主任身份进入后,在**试卷审核**界面进行。点击**试卷审核-审核列表(图 1.1 中框 1),**该页面显示的是当前教研室所有 教研室成员送审的试卷。审核流程分为两步进行:试卷审核和试卷送审。

#### 一、试卷审核

试卷审核分为卷库审核、AB 卷审核(图 1.1 中框 3 中两个试卷名中间有一个逗号的代表命题老师送审的是 AB 卷库)和补缓考单独命题试卷审核 3 种。

|                      | 我的工作台    卷库         | 试卷审核                | 教研室管理 | 制卷管理         |
|----------------------|---------------------|---------------------|-------|--------------|
|                      |                     | 试卷申请                |       |              |
| <b>试卷名称:</b> 请输入试卷名称 | 1                   | 审核列表                |       | Q搜索          |
| 试卷名称                 | 创建时间                | 更新时间                | 状态    | 操作           |
| 全题型测试用卷自动填充          | 2023-11-08 10:37:39 | 2023-11-08 10:44:18 | 通过    |              |
| 图片1                  | 2023-11-07 12:24:12 | 2023-11-07 12:24:29 | 通过    |              |
| 2 図片                 | 2023-11-07 12:22:24 | 2023-11-07 12:22:44 | 通过    |              |
| ■ 校本卷库查重卷3           | 2023-11-07 10:38:11 | 2023-11-07 10:38:11 | 待审核   | 2 审批         |
| ■ 补充凿库               | 2023-11-07 10:32:42 | 2023-11-07 10:33:03 | 通过    |              |
| 器法网络选举法修             | 2023-11-06 15:06:50 | 2023-11-06 15:07:20 | 通过    |              |
| 测试模板名称11             | 2023-11-06 11:32:36 | 2023-11-06 11:35:01 | 通过    |              |
| ■ fly卷1031001        | 2023-10-31 10:22:42 | 2023-10-31 10:23:15 | 待审核   | 审批           |
| ■ ffy卷103001         | 2023-10-30 16:55:39 | 2023-10-30 17:02:50 | 通过    |              |
| ■ 校本搬库查重卷2           | 2023-10-27 17:31:48 | 2023-10-27 17:32:05 | 通过    |              |
| ■ 校本巻库查重巻1           | 2023-10-27 16:07:13 | 2023-10-27 16:07:30 | 通过    |              |
| ■ 补考查里卷1             | 2023-10-27 16:02:38 | 2023-10-27 16:03:42 | 通过    |              |
| ■ 测试查量卷1,测试查量卷3 3    | 2023-10-27 15:39:06 | 2023-10-27 15:45:43 | 通过    | 激活 Wind      |
| 图 1.1                |                     |                     |       | troy'st just |

# 1.1 卷库审核

点击图 1.1 中"审批"按钮,即可跳到图 1.2 页面,可以切换框 1 试卷、答案、答题卡分别进行审核,在框 2 位置给出审核结果,给出驳回时会有图

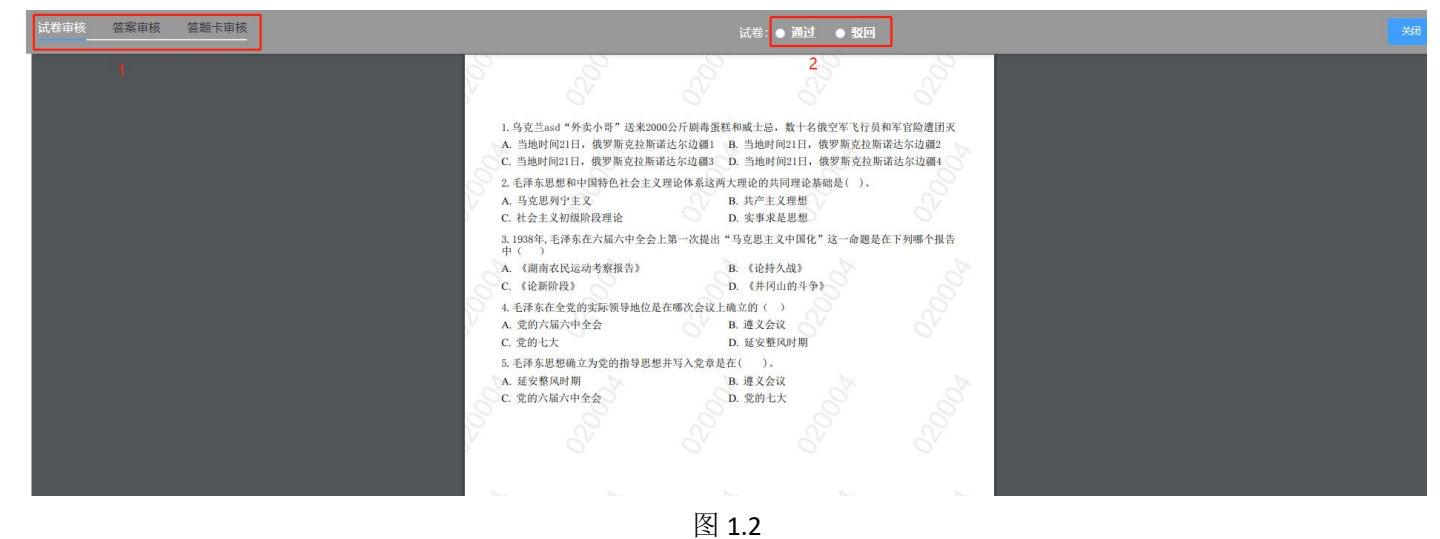

1.3 页面弹出,必须要给出驳回意见才能驳回;必须所有文件(试卷、答案、答题卡)全部给出审核结果,才算审核完成

驳回理由

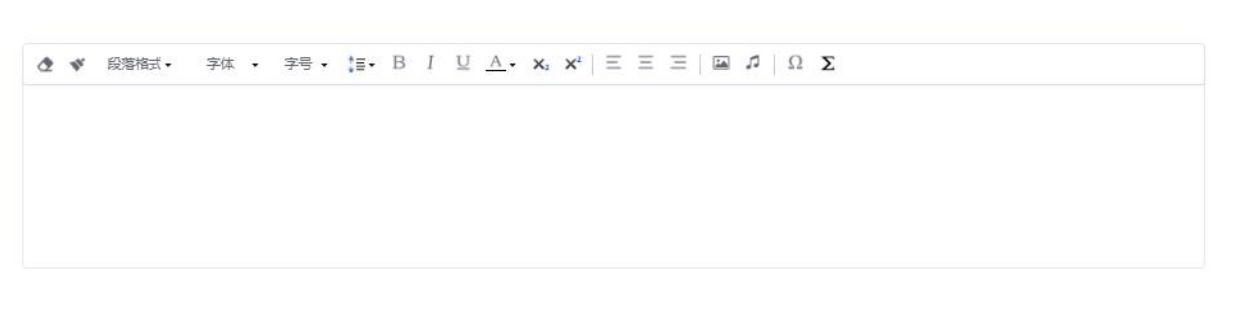

取消 确定

#### 1.2 AB 卷审核

1.点击审批按钮进到以下页面后默认A卷审核一在框2位置对A卷进行审核:分别进行试卷、答案、答题卡的审核,结束后进入下一步。
 2.在框1位置切换至B卷审核一在框2位置对B卷进行审核:分别进行试卷、答案、答题卡的审核,此时AB卷已提交至教学院长或学校卷库
 注意:教研室主任需要把AB卷的试卷、答案、答题卡全部审核完成后,才算给出了审核结果,进入下一流程

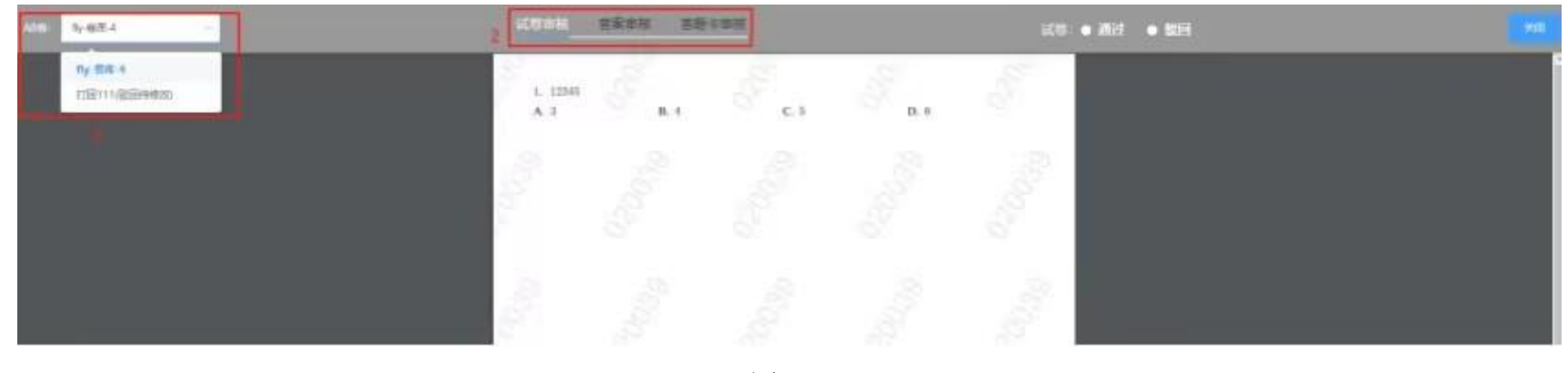

图 1.2

#### 1.3 补缓考单独命题

补缓考单独命题教研室审核过程和卷库审核过程相同,详细可参考1.1卷库审核操作

## 二、试卷送审:

该页面显示的是,命题老师**送审卷库**、选中两套及以上试卷进行查重、选择出卷人功能,教研室主任已经审核通过的试卷。教研室主任审核通 过的试卷进入试卷送审流程,具体操作如下:

#### 送审流程:

1.选中试卷名称前复选框后,点击"送审"按钮

|                                                                                                    | 我的工作台 | 计 卷库                | 试卷审核                | 教研室管 | 理    | 制卷管理 |
|----------------------------------------------------------------------------------------------------|-------|---------------------|---------------------|------|------|------|
|                                                                                                    |       |                     |                     |      |      |      |
| 测试教研室卷车(教研室)                                                                                                    |       |                     |                     |      |      |      |
| 试卷名称: 请输入试卷名称 课程: 毛概(maogai)                                                                                                    |       |                     |                     |      |      | Q 搜索 |
| 查重 送审 选择出卷人                                                                                                    |       |                     |                     |      |      |      |
| <ul> <li></li> <li></li></ul> | 试题数量  | 创建时间                | 更新时间                | 完成状态 | 材料状态 | 操作   |
| ☑ ↓ 校本卷库查重卷2                                                                                                    | 6     | 2023-10-27 16:00:25 | 2023-10-27 17:32:05 | 已完成  | 已完成  | 宣香材料 |
| □ 校本卷库查里卷1                                                                                                    | 6     | 2023-10-27 15:58:44 | 2023-10-27 16:07:30 | 已完成  | 已完成  | 查看材料 |

图 2.1 2.会弹出图 2.2 窗口选择要送审到卷库(学校),点击"确定"按钮

该页面显示的是教研室主任在卷库送审的试卷的审核状态

### 三、 送审后的试卷可以在"试卷审核"下子模块"试卷申请"追踪试卷审核的状态

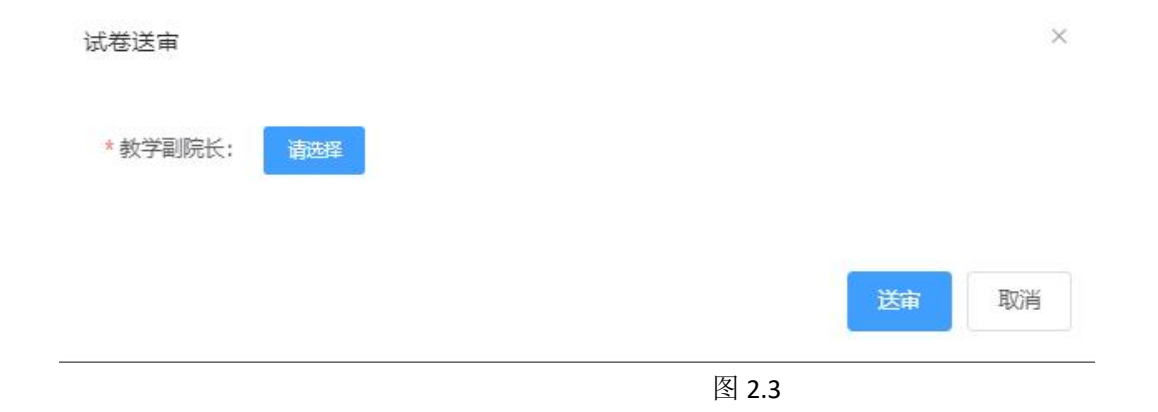

图 2.2 3.弹出选择教学院长审核,选择完审核老师之后点击"送审"按钮即可完成送审

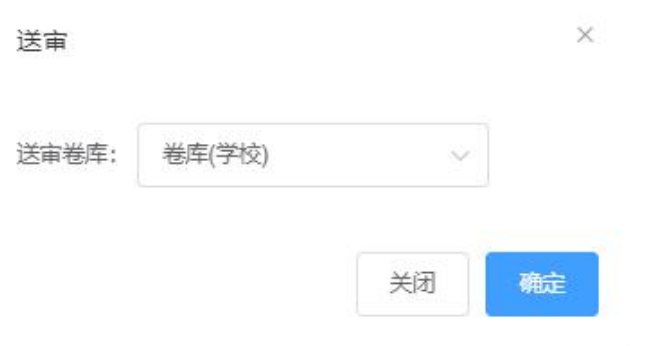

点击框 2 可以看到该试卷的审核状态如图 3.2,同样可以看到驳回意见;被教学院长驳回的试卷教研室主任可以进行**打回到出卷人**(打回到出卷人会 出现在命题老师角色下卷库菜单中)、**作废、查看审核意见、送审**(不做任何变动直接送审)、**撤回**等操作

|                        |                     | 我的工作                | 我的工作台   卷 |   | 谷 卷库 试卷审核 |        | 试卷审核  | 教研室管理 | 制卷管理 |
|------------------------|---------------------|---------------------|-----------|---|-----------|--------|-------|-------|------|
|                        |                     |                     |           | 1 | 试卷申请      |        |       |       |      |
| 试卷名称: 请输入试卷名称 审核状态: 全部 | $\sim$              |                     |           |   | 审核列表      |        | Q搜索   |       |      |
| 试卷名称                   | 创短星时间               | 更新时间                | 状态 2      |   | 操作        |        |       |       |      |
| ■ fly-卷焊-3             | 2023-11-02 16:20:36 | 2023-11-02 16:28:40 | 驳回        | 3 | 打回到出卷人    | 作废审核意见 | 送审 撤回 |       |      |
| ■ fty楼103003(我回待修改)    | 2023-11-02 16:20:15 | 2023-11-02 16:20:15 | 已提交待审核    |   | 撤回        |        |       |       |      |
| ■ ffy巻103004           | 2023-10-30 17:11:25 | 2023-10-30 17:11:25 | 已提交待审核    |   | 撤回        |        |       |       |      |
| 言 fly-卷库               | 2023-10-20 17:52:57 | 2023-10-20 17:54:15 | 通过        |   |           |        |       |       |      |
| ■ 命题老师批量通过1            | 2023-10-19 11:11:47 | 2023-10-19 11:12:01 | 通过        |   |           |        |       |       |      |
| ■ 命题老师批量通过2            | 2023-10-19 11:11:38 | 2023-10-19 11:12:01 | 通过        |   |           |        |       |       |      |
| ■ 准备送审计到绞本库的           | 2023-10-18 17:40:40 | 2023-10-18 17:41:49 | 通过        |   |           |        |       |       |      |
|                        | 共7条 20条/页 √ 〈 1     | > 前往 1 页            |           |   |           |        |       |       |      |

图 3.1

审核意见日志

| 审核时间                | 审核人姓名       | 审核状态 | 操作     |
|---------------------|-------------|------|--------|
| 2023-11-02 16:28:41 | 唐凌(020039)  | 已驳回  | 查看驳回意见 |
| 2023-11-02 16:20:37 | 唐凌(020039)  | 待审核  |        |
| 2023-11-02 16:20:36 | 邓璟生(020004) | 已上传  |        |

关闭

×

图 3.2